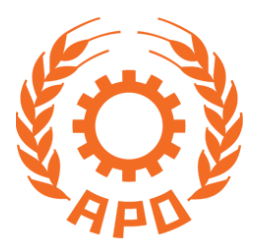

## Participant and Resource Person Management System (Salesforce Portal)

# Using Collaboration Group Space by Project Participants, Resource Persons, and NPOs/Implementing Organizations

**Asian Productivity Organization** 

### 1 Logging into the Salesforce Portal

After a participant is selected for an APO project and the LAc is issued, a user account is created on the Salesforce portal. Participants can login to the following Salesforce portal using the email address and password:

Portal URL: https://apo.my.site.com

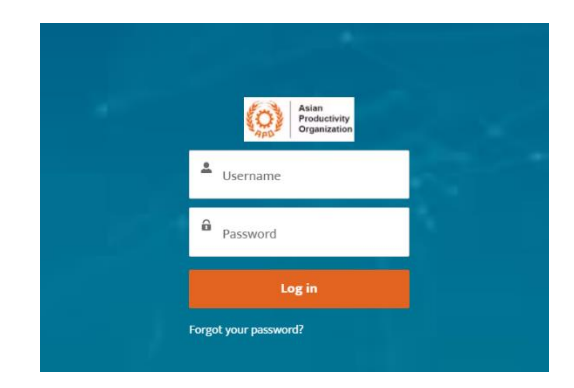

### 2 Accessing the Collaboration Group Space by Project Participants, Resource Persons, and NPOs/Implementing Organizations

Participants, resource persons, and implementing organizations can use the Collaboration Group space for posting messages and downloading project-related documents.

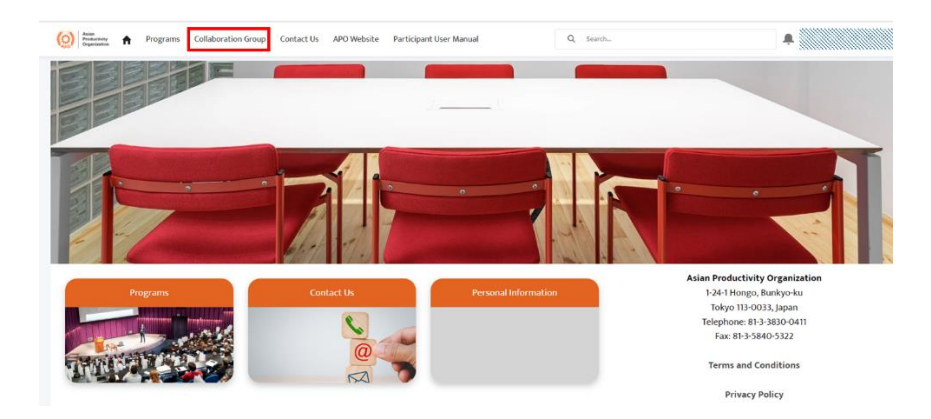

i. After logging into the Salesforce portal, select the "Collaboration Group" link.

ii. Select the project code for the Collaboration Group space to be accessed.

| 0 | Answer Answering Answering Answering Answering Answering Answering Collaboration Group Contact Us | APO Website Participant User Manual | Q Search   |            |
|---|---------------------------------------------------------------------------------------------------|-------------------------------------|------------|------------|
|   | Name                                                                                              | Last Activity 4                     | Members ~  | Nickname 🗸 |
|   | 24-RC-02-GE-TRC-B (Unlisted)                                                                      | 7/5/2024, 12:02 PM                  | 24 Members | V          |
|   |                                                                                                   |                                     |            |            |
|   |                                                                                                   |                                     |            |            |
|   |                                                                                                   |                                     |            |            |

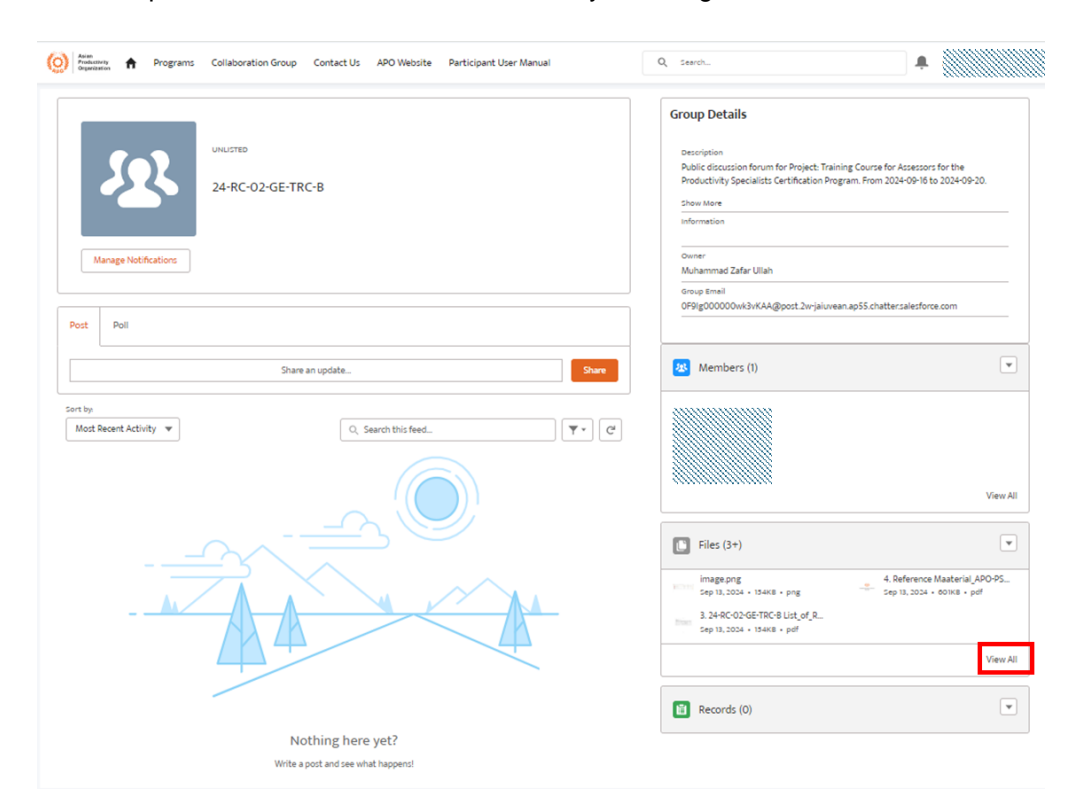

iii. All APO uploaded files can be viewed in a list by following the "View All" link.

iv. The files can be viewed by selecting the file link or downloading from the drop-down menu.

| Tit | fitle †                                                                          | ✓ Owner              | ✓ Last Modified     | ~ s | ize  | $\sim$ |
|-----|----------------------------------------------------------------------------------|----------------------|---------------------|-----|------|--------|
| P   | Poe 1. 24-RC-02-GE-TRC-8 Tentative Program                                       | Muhammad Zafar Ullah | 9/13/2024, 11:41 AM | 2   | 66KB |        |
| P   | 2. 24-RC-02-GE-TRC-B Participants List                                           | Muhammad Zafar Ullah | 9/13/2024, 11:41 AM | 1   | 22KB |        |
|     | 3. 24-RC-02-GE-TRC-B List_of_Resource_Persons                                    | Muhammad Zafar Ullah | 9/13/2024, 1:29 PM  | 7   | экв  |        |
|     | 4. Reference Maaterial_APO-P5 101_2023 Requirements for Productivity Specialists | Muhammad Zafar Ullah | 9/13/2024, 11:41 AM | 6   | 01KB |        |

#### **3** Posting Messages in the Collaboration Group

All Collaboration Group participants, resource persons, and NPOs/implementing organizations can post messages and share file attachments with group members for quick information sharing.

| Q. Search.                                                                                                    |
|----------------------------------------------------------------------------------------------------|
| Group Details Description Addit decastion for Project. Training Course for Assessors for the Productivity Specialist Certification Program. From 2024-09-10 to 2024-09-20. Prove takes information                                                                                                    |
| owner<br>Multammad Zafler Ullah<br>Groug fenal<br>(Pfligd00000/wk34/d5goot.2vrjal/wean.apS5.chatter:salesforce.com                                                                                                    |
| Members (1)                                                                                                    |
| Files (3+)                                                                                                    |
| 1.349-C0266TRC8 List of R         4. Beforence Masterial, (POOPS           Sep UL3034 - Net - pdf         Sep UL3034 - 60188 - pdf           1.349-C0266ETRC8 Betricipa         Sep UL3034 - 60188 - pdf           Sep UL3034 - 12308 - pdf         Sep UL3034 - 60188 - pdf                                                                                                    |
| View All View All Vie |
|                                                                                                    |